## Werken met elektronische dienstencheques

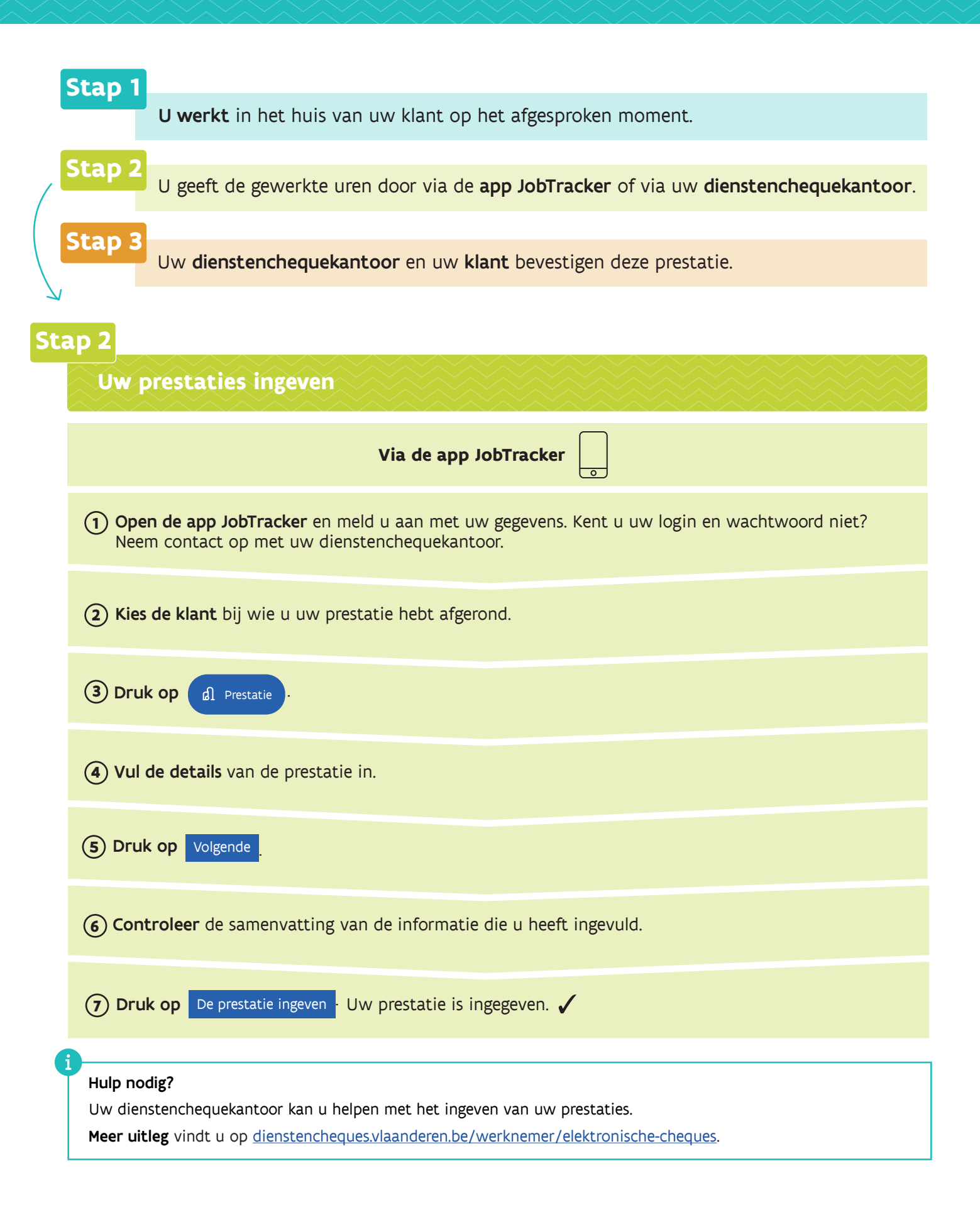